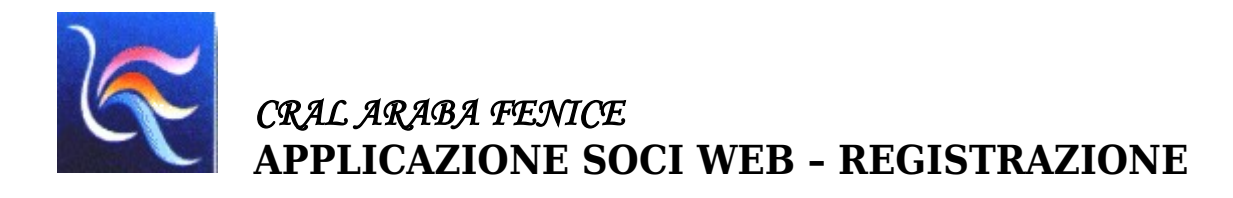

## Registrazione

## Perchè registrarsi?

All'interno della applicazione web **soci** è stata inserita la possibilità di registrarsi. Registrarsi significa associare la propria iscrizione al Cral Araba Fenice ad una utenza e password. Questa associazione permette una identificazione del socio più stringente e conseguentemente la visualizzazione e utilizzo dei dati già comunicati al Cral Araba Fenice nelle funzioni che verranno messe a disposizione dei soci.

## Come registrarsi

Per registrarsi è necessario collegarsi al sito <u>https://soci.cralaraba.com</u> . Dalla maschera di login fare clic sulla parola **registrati** in basso a destra:

|         | AREA RI           | SERVATA AI SC |                 | BA FENICE                    |   |
|---------|-------------------|---------------|-----------------|------------------------------|---|
|         | SOCI NON REGISTRA | TI            |                 | SOCI REGISTRATI              |   |
| Cognome | Cognome           | ٥             |                 | Versione beta                |   |
| Nome    | Nome              | ۵             | Utente          | Utente                       | • |
| Email   | Email             | <u>a</u>      | Password        | Password                     |   |
|         |                   |               | ENTRA           |                              |   |
| ENTRA   |                   |               | Se non l'hai an | cora fatto <b>registrati</b> |   |

Nella maschera successiva è necessario:

- scegliere il nome utente, un nome a piacere che verrà utilizzato in futuro come codice identificatico del socio. Deve essere un nome di almeno 6 caratteri composti di numeri e/ o lettere;
- 2. riempire i campi cognome e nome;
- 3. riempire il campo email con l'email registrata presso il Cral Araba Fenice.

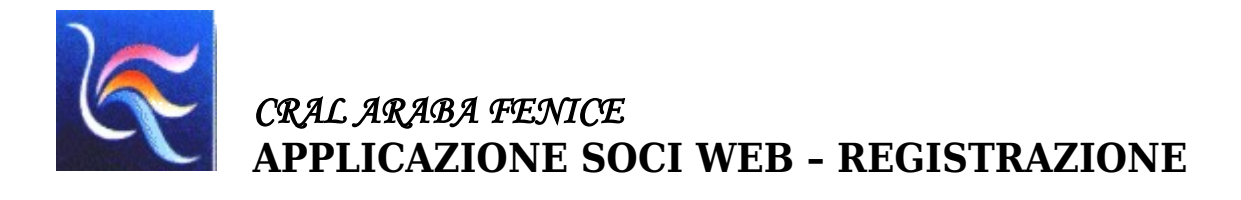

|                                | Araba Fenice CRAL Monte dei Paschi d                                           | lCC<br><i>ine</i><br>li Siena in | Padova |
|--------------------------------|--------------------------------------------------------------------------------|----------------------------------|--------|
|                                | AREA RISERVATA AI SOCI CRAL AR/                                                | ABA FENIC                        | E      |
|                                | REGISTRAZIONE SOCI                                                             |                                  |        |
| cegli un nome<br><b>Utente</b> | utente a tuo piacere (solo lettere e numeri, minimo 6 caratteri):<br>archimede | 1                                |        |
| Cognome                        | Pitagorico                                                                     |                                  |        |
| Nome                           | Archimede                                                                      |                                  |        |
| Email                          | archimede.pitagorico@paperopoli.it                                             |                                  |        |
|                                |                                                                                |                                  |        |
|                                |                                                                                |                                  |        |

Se il nome utente è disponibile e i dati cognome, nome ed email corrispondono a quanto presente nel database del Cral Araba Fenice l'utenza viene registrata.

A conferma dell'avvenuta registrazione verrà visualizzata la seguente maschera:

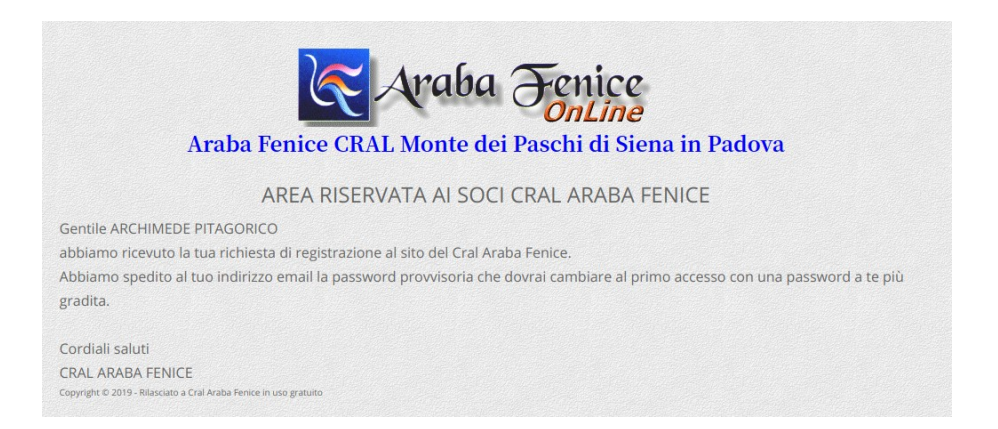

Contemporaneamente verrà spedita all'indirizzo email una password provvisoria da utilizzare per il primo accesso. La password provvisoria è una stringa di 8 caratteri tra lettere e numeri.

| Gentile ARCHIMEDE PITAGORICO<br>abbiamo ricevuto la tua richiesta di registrazione al sito del <u>Cral</u> Araba Fenice.<br>Abbiamo assegnato alla tua utenza la seguente password provvisoria che dovrai cambiare al primo accesso con una |
|----------------------------------------------------------------------------------------------------|
| password a te più gradita:                                                                                                    |
| YuW6jAVp                                                                                                    |
| Se non sei stato tu a fare la richiesta avvisaci al numero 345 5787523 e provvederemo a cancellare la richiesta.                                                                                                    |
| Cordiali saluti<br>CRAL ARABA FENICE                                                                                                    |

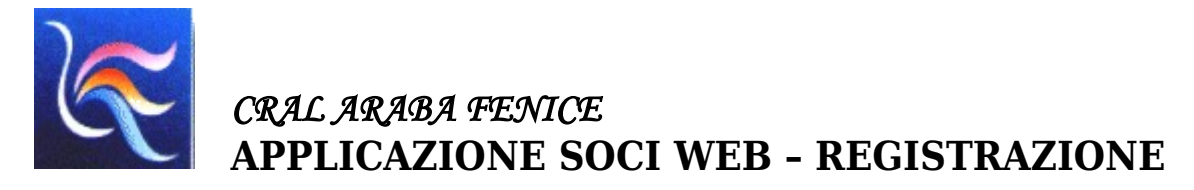

Una volta ricevuta l'email si può ritornare alla pagina di login, inserire nella maschera di destra il nome utente e la password provvisoria e cliccare il pulsante **ENTRA**.

|         | AREA RIS          | SERVATA AI SC | OCI CRAL ARAE  | BA FENICE       |   |
|---------|-------------------|---------------|----------------|-----------------|---|
|         | SOCI NON REGISTRA | ті            |                | SOCI REGISTRATI |   |
| Cognome | Cognome           | E             |                | Versione beta   |   |
| Nome    | Nome              |               | Utente         | archimede       | ] |
| Email   | Email             |               | Password       | •••••           |   |
|         |                   |               | ENTRA          |                 |   |
| ENTRA   |                   |               | Course Western |                 |   |

Verrà richiesto di modificare la password inserendo la password provvisoria ricevuta via email e, per due volte, la nuova password scelta da voi.

Attualmente deve essere lunga almeno 8 caratteri.

|                  | Arubu                 | OnLine               |         |      |
|------------------|-----------------------|----------------------|---------|------|
| Araba            | Fenice CRAL Monte dei | Paschi di Siena      | in Pado | va   |
|                  |                       |                      |         |      |
|                  |                       | ARCHIMEDE PITAGORICO | HOME    | ESCI |
|                  |                       | SWORD                |         |      |
|                  | CAMBIOTAS             | SWORD                |         |      |
| Password attuale | Password attuale      |                      |         |      |
| Nuova password   | Nuova password        |                      |         |      |
| Confema password | Conferma password     |                      |         |      |
|                  |                       |                      |         |      |

Una volta effettuato il cambio password potete cliccare il pulsante HOME per andare alla pagina principale o il pulsante ESCI per uscire.

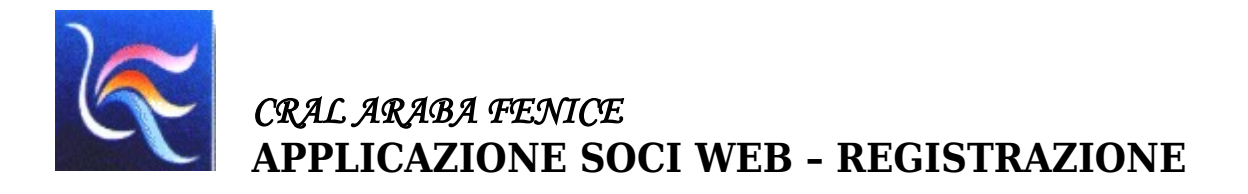

| Araba Fenice CRAL Monte de                                        | ei Paschi di Siena in Padova                         |  |
|-------------------------------------------------------------------|------------------------------------------------------|--|
| AREA RISERVATA SOC                                                | ARCHIMEDE PITAGORICOHOMEESCIPROFILOCAMBIO PASSWORDCE |  |
| ADESIONE EVENTI                                                   | /ENTI REGISTRATI                                     |  |
| Copyright © 2019 - Rilasciato a Cral Araba Fenice in uso gratuito |                                                      |  |

Dalla pagina principale è possibile:

- visualizzare il proprio PROFILO, ovvero i dati conosciuti dal Cral Araba Fenice;
- effettuare il CAMBIO PASSWORD;
- inviare la propria ADESIONE agli EVENTI organizzati dal Cral Araba Fenice;
- visualizzale la LISTA degli EVENTI a cui vi siete REGISTRATI.